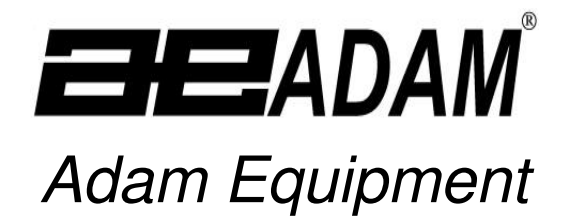

# **AFP-L & LC SERIES**

(Includes EC Type approved models) (P.N. 4201, Rev. D, November 2004)

Software rev: LU 1430

© Adam Equipment Company 2004

### CONTENTS

| 1.      | INTRODUCTION                                                          | 3          |
|---------|-----------------------------------------------------------------------|------------|
| 2.      | TECHNICAL SPECIFICATIONS                                              | 5          |
| 2.      | .1 SPECIFICATIONS FOR REGULAR RANGE- AFP L & LC                       | 5          |
| 2.      | .2 SPECIFICATIONS FOR APPROVED RANGE- AFP LA                          | 6          |
| 3.      | INSTALLATION                                                          | 7          |
| 3.      | .1 LOCATING THE BALANCE                                               | 7          |
| 3.      | .2 SETTING UP THE BALANCE                                             | 7          |
| 4.      | INDICATORS                                                            | 8          |
| 5.      | OPERATION                                                             | 9          |
| 5.      | .1 WEIGHING                                                           | 9          |
| 5.      | .2 FUNCTIONS                                                          | 10         |
| 5.      | .3 INTERFACE FUNCTIONS                                                | 10         |
|         | 5.3.1 <b>bod</b> = Baud Rate                                          | 11         |
|         | 5.3.2 <b>StAb</b> = Print when stable or instantaneous                | 11         |
|         | 5.3.3 <b>cont</b> = RS-232 Continuous Output                          | 12         |
| _       | 5.3.4 <b>dAte</b> = Date, Time Printing Function                      | 12         |
| 5.      |                                                                       | 13         |
|         | 5.4.1 <b>Pituts</b> = Parts Counting Function                         | 13         |
|         | 5.4.2 <b>PErc h</b> Weighing to a known percentage by sample          | 14         |
|         | 5.4.3 <b>PErc u</b> = weighing to a known percentage by numeric entry | 15         |
|         | 5.4.4 Auto = Autozero Function                                        | 15         |
|         | 5.4.6 AU_G= AUIO-Calibrate by time enable                             | 10         |
|         | 5.4.7 <b>Fu_u</b> = Diackets of last digits                           | 17         |
|         | 5.4.0 <b>D</b> = Number of of A/D conversions required for stability  | 1/<br>1Q   |
|         | 4.5 9 FIL - Digital Filtering (Applicable for Software   SE 620)      | 10<br>18   |
| e       |                                                                       | 10         |
| 0.      | CALIBRATION                                                           | 10         |
| 6.      | .1 AFP-L CALIBRATION                                                  | 19         |
| 6.      | .2 AUTO-CALIBRATION                                                   | 19         |
| 6.      |                                                                       | 20         |
| 0.<br>7 |                                                                       | 21         |
| 7       |                                                                       |            |
| 7.      | .1 PARAMETER                                                          | 21         |
| י.<br>פ |                                                                       | 22         |
| 0.      |                                                                       |            |
| ช.<br>ค | 2 -LI- SPECIFIC GRAVITY FOR LIQUIDS                                   | 23<br>24   |
| 9       | BELOW BALANCE WEIGHING                                                | 27<br>24   |
| 0.      |                                                                       | <i>L</i> F |
| 10.     | ERROR MESSAGES                                                        | 24         |

### 1. INTRODUCTION

• The AFP-L & LC series of analytical precision electronic balances are used for fast determination of mass.

**OIML TYPE APPROVAL**: The AFP balances can be configured at the factory for compliance with EN 45501, OIML R-76. The balances have earned the EC type approval certificate and OIML Certificate of Conformity. The approved models are called AFP-LA series of balances. Some functions may not be available on the approved models. These will be described in a box like this.

- The AFP-LC series of balances have an internal calibration weight and will automatically calibrate when initiated by an operator.
- The balance will also calibrate automatically when the temperature changes in excess of a preset amount. This function can be disabled by the user.

**OIML TYPE APPROVAL**: For AFP-LA series, automatic and semi-automatic span adjustment is done with internal calibration mass only. It is operational after 7 minutes of switching the balance on, when the temperature changes by 3°C and on every 3 hrs after switching on. This function can not be disabled by user.

 All balances can be used with the special software to automatically determine the specific gravity of solids or liquids when used in conjunction with the Adam Equipment Density Determination Kit. This feature may be installed by your dealer when an Adam Equipment Density Determination Kit is ordered. Other standard features include:

• Weigh in grams, grams with the last digit suppressed, milligrams, carats, grains, mommes, ounce or pennyweight.

**OIML TYPE APPROVAL**: For AFP-LA series, weighing units are grams and carats only. The display and the RS-232 output are marked with brackets on the least significant digit. For example-

12.3<mark>4</mark>9

- Transmit weighing data to a computer or printer and control the balance using commands from a PC via a standard RS-232C interface.
- Parts Counting, percentage weighing and below pan weighing capability, etc.

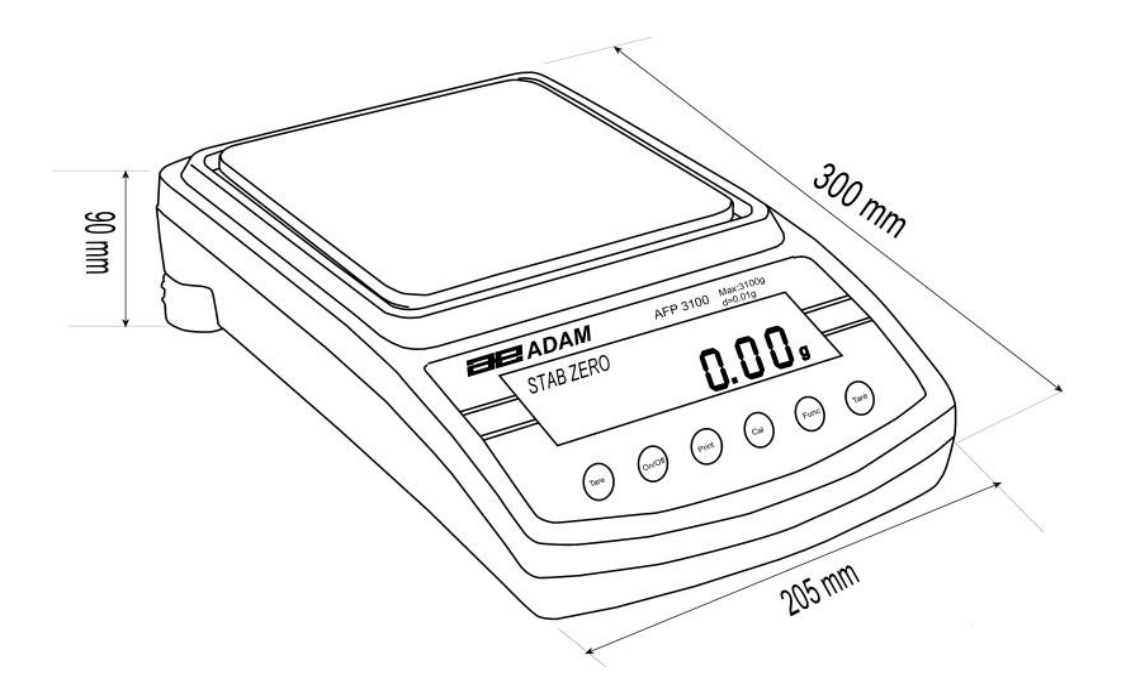

### 2. TECHNICAL SPECIFICATIONS

#### 2.1 SPECIFICATIONS FOR REGULAR RANGE- AFP L & LC

|                      | AFP-110                        | AFP-210     | AFP-360     | AFP-720    | AFP-800      | AFP-1200     | AFP-2100    | AFP-3100   | AFP-4100 |
|----------------------|--------------------------------|-------------|-------------|------------|--------------|--------------|-------------|------------|----------|
| Maximum weighing     | 110 g                          | 210 g       | 360 g       | 720 g      | 800 g        | 1200 g       | 2100 g      | 3100 g     | 4100 g   |
| capacity (Max.)      |                                |             |             |            |              |              |             |            |          |
| Tare range           | -110 g                         | -210 g      | -360 g      | -720 g     | -800 g       | -1200 g      | -2100 g     | -3100 g    | -4100 g  |
| Interval, d=         | 0.001 g                        | 0.001 g     | 0.001 g     | 0.001 g    | 0.01 g       | 0.01 g       | 0.01 g      | 0.01 g     | 0.01 g   |
| Repeatability (s.d.) | 0.001 g                        | 0.001 g     | 0.001 g     | 0.001 g    | 0.01 g       | 0.01 g       | 0.01 g      | 0.01 g     | 0.01 g   |
| Linearity ±          | 0.002 g                        | 0.002 g     | 0.002 g     | 0.002 g    | 0.02 g       | 0.02 g       | 0.02 g      | 0.03 g     | 0.03 g   |
| Operating            |                                |             | С           | ompensated | d ±1d/ ⁰C ov | rer +15ºC to | 30ºC        |            |          |
| temperature          |                                |             |             | Opera      | ational +5°C | C to +40ºC   |             |            |          |
| Power supply         | 10 VAC-12 VAC, 50/60 Hz 400 mA |             |             |            |              |              |             |            |          |
|                      |                                |             |             |            |              |              |             |            |          |
| Pan Size             |                                | 128 x 128 n | nm / 5" x 5 |            |              | 163 x163     | 3mm / 6.5 x | 6.5 inches |          |
| Calibration weight   | 100 g                          | 200 g       | 200 g       | 500 g      | 500 g        | 1000 g       | 2000 g      | 2000 g     | 2000 g   |
| AFP-L ONLY           |                                |             |             |            |              |              |             |            |          |
| Dimensions           |                                |             | 205 r       | nm x 300 m | m x 90 mm    | / 8.1" x 11. | 8" x 3.6"   |            |          |
| Gross weight         |                                |             |             | A          | pprox. 9 kg  | / 20 lb      |             |            |          |

### 2.2 SPECIFICATIONS FOR APPROVED RANGE- AFP LA

|                          | AFP-                                          | AFP-        | AFP-           | AFP-          | AFP-        | AFP-            | AFP-          | AFP-           | AFP-       |
|--------------------------|-----------------------------------------------|-------------|----------------|---------------|-------------|-----------------|---------------|----------------|------------|
|                          | 110LA                                         | 210LA       | 360LA          | 510LA         | 800LA       | 1200LA          | 2100LA        | 3100LA         | 4000LA     |
| Maximum weighing         | 110 g                                         | 210 g       | 360 g          | 510 g         | 800 g       | 1200 g          | 2100 g        | 3100 g         | 4000 g     |
| capacity (Max.)          |                                               |             |                |               |             |                 |               |                |            |
| Tare range               | -110 g                                        | -210 g      | -360 g         | -510 g        | -800 g      | -1200 g         | -2100 g       | -3100 g        | -4000 g    |
| Verification interval,e= |                                               | 0.0         | 1 g            |               |             |                 | 0.1 g         |                |            |
| Interval, d=             |                                               | 0.00        | 01 g           |               |             |                 | 0.01 g        |                |            |
| Internal Calibration     | Manual                                        | and automa  | tic calibratic | on using inte | rnal mass o | only- after 7 m | ninutes of sw | itching on the | e balance, |
|                          |                                               |             | when           | temperature   | e changes b | y 3ºC and ev    | ery 3 hrs.    |                |            |
| Operating                |                                               |             |                |               | 15ºC to 30  | D₀C             |               |                |            |
| temperature              |                                               |             |                |               |             |                 |               |                |            |
| Power supply             |                                               |             |                |               | 10.5 VAC, 5 | 60 Hz           |               |                |            |
|                          |                                               |             |                |               |             |                 |               |                |            |
| Pan Size                 |                                               | 128 x 128 n | nm / 5" x 5    |               |             | 163 x163        | 3mm / 6.5 x   | 6.5 inches     |            |
| Dimensions               | 205 mm x 300 mm x 90 mm / 8.1" x 11.8" x 3.6" |             |                |               |             |                 |               |                |            |
| Gross weight             |                                               |             |                | A             | pprox. 9 kg | / 20 lb         |               |                |            |

### 3. INSTALLATION

### 3.1 LOCATING THE BALANCE

- Place the balance on a stable surface.
- The ambient temperature of the balance should be kept as constant as possible. Do not place the balance where it may be subjected to draughts or heaters. Do not place the balance near windows, air conditioning vents or radiators.
- The weighing area should be kept clean and dry.
- Protect the balance from vibration, temperature variations and dust.

#### Assemble according the to Pan diagram. Turn the adjustable feet until the balance is levelled (check the bubble level on the rear of the Shock mounts balance). **Important**: Insert the power supply • • • • connector into the plug on the rear of the balance before plugging the power module into the main supply.

### 3.2 SETTING UP THE BALANCE

• Static electricity will have an influence on the balance indication. To minimise this effect ground the balance using the earth screw provided with the balance. There are four shock mounts to support the pan to sit on the balance. To drain static electricity from the pan, check whether a spring is installed at the hole where the right rear shock mount sits.

- When plugged in the power module, the display will show the software revision number and after all segments are displayed, it will show "**tEst**" and then start an auto-test. Wait until the auto test is finished and zeros are displayed.
- It is suggested the balance be calibrated before use.
- Allow the balance to warm up before calibration.

**OIML TYPE APPROVAL**: For AFP-LA series, automatic and semi-automatic span adjustment is done with internal calibration mass only. It is operational after 7 minutes of switching the balance on, when the temperature changes by 3°C and on every 3 hrs after switching on. This function can not be disabled by user.

- The balance will then begin normal operation.
- The balance will initially display the weight in grams.
- It is best to allow min.1 hour warm up time before calibration and use.
- For best stability the balance should be connected to the mains at all times. The display can be turned off using the **[On/Off]** key.

## 4. INDICATORS

During normal operation the display will show indicators for the following:

| "ZERO"                                                                                               | <b>ZERO</b> Indicator will be on when the balance is at zero. If the balance is not at zero with no weight on the platform, press <b>[Tare]</b> .                                                                                                    |
|----------------------------------------------------------------------------------------------------|----------------------------------------------------------------------------------------------------|
| "STAB"                                                                                               | <b>STABLE</b> Indicator will be on when the balance has determined that the value displayed is stable. If the stable indicator does not turn on, the balance may be positioned in an unsuitable location, air draughts over the platform may be causing some instability or the sample being weighed may be moving, i.e. during animal weighing. |
| WEIGHING UNITS-<br>"g", "g" with last digit<br>suppressed, "mg",<br>"ct", "GN", "mo", "oz",<br>"dwt" | Indicators next to the weight display will show the weighing units selected. The units are grams, grams with last digit suppressed, milligrams, carat, grain, mommes, ounces and pennyweight. For AFP-LA series, weighing units are grams and carats only.                                                                                       |

| "°C" / "t" | The " <b>°C</b> " or " <b>t</b> " indicator is displayed when the temperature or time has changed by more than a pre-programmed amount. After this has been displayed for a minute, the balance will auto-calibrate. (Applicable for LC and LA series)                                |
|------------|----------------------------------------------------------------------------------------------------|
| "          | When the display is turned off using the <b>[On/Off]</b> key only two ":" indicators will be displayed. Press the <b>[On/Off]</b> key to turn the display back on. It is suggested the balance be connected to the power supply at all times to eliminate any warm-up drift or delay. |

### 5. OPERATION

#### 5.1 WEIGHING

Place the object to be weighed on the pan and read the weight after stabilisation of the display. The stability indicator "*STAB*" will turn on.

When you use a container, you can set the display to zero so that only the net weight of any items added to the container, is shown.

- Place the empty container on the pan.
- Press the [Tare] key. The display will show "STAB ZERO".
- Remove the container. The balance will retain the weight of the container.
- Fill the container.
- Place the full container on the pan. The display will show only the weight of the contents i.e., the net weight. The stability indicator "*STAB*" will turn on.

This may be repeated as many times as necessary to add more items to the container, each time only the weight of the new addition will be shown.

Make sure that the weight of the container and contents do not exceed the maximum capacity of the balance.

The weight of items removed from a container can also be determined.

- Place the full container on the pan.
- Press the **[Tare]** key.
- Remove the container. The balance will show a negative number for the gross weight of the full container.
- Empty some of the material from the container.
- Place the container on the pan again. The display will show a negative number representing the weight of the material removed from the container.
- Press **[Tare]** to return to weighing.

### 5.2 FUNCTIONS

Press the [Func] key

- To choose the additional functions that can be set
- To select units of weight other than grams such as- grams with the last digit suppressed, milligrams, carats (ct), grains (GN), mommes (mo), ounce (oz) or pennyweight (dwt)

It will show the weighing unit selected by turning on the legend next to the weight display.

**OIML TYPE APPROVAL**: For AFP-LA, weighing units are grams and carats only

### 5.3 INTERFACE FUNCTIONS

- Press the **[Tare]** key then press the **[Print]** key while "----"is displayed to access the functions that control the RS-232 interface.
- Pressing the [Func] key will cycle through the functions: **bod**, **StAb**, **cont** and **dAtE** as described below.
- The balance will return to weighing after setting a parameter by pressing the **[Print]** key.

#### 5.3.1 **bod** = Baud Rate

- To modify the RS-232 baud rate select "**bod**" on the display.
- Press [Print] to view the current setting and then press the [Func] key to modify the displayed value.

| bod 1 | = | 300 Baud  |  |
|-------|---|-----------|--|
| bod 2 | = | 600 Baud  |  |
| bod 3 | = | 1200 Baud |  |
| bod 4 | = | 2400 Baud |  |
| bod 5 | = | 4800 Baud |  |
| bod 6 | = | 9600 Baud |  |

• When the desired value is displayed, press **[Print]** key to store the value and return to weighing.

#### 5.3.2 **StAb** = Print when stable or instantaneous

The balance can be set to print either immediately after the **[Print]** key is pressed or only once the balance is stable after the **[Print]** key is pressed.

Printing when stable can also be enabled from the RS-232 interface. See Section 6 on Communications with a Computer or Printer.

- To set the parameter, press [Func] to show "Stab" in the LCD.
- Press [Print] to see the chosen parameter.
- Press the [Func] key to select either StAb = 0 or StAb = 1.

StAb = 0 Balance sends weight results only when it is stable.
StAb=1 Balance sends results immediately after [Print] is pressed.

• Press the **[Print]** key to return to weighing.

**EC TYPE APPROVAL**: For AFP-LA series, this function is not available since the balance is set to print only when it is stable.

### 5.3.3 **cont** = RS-232 Continuous Output

To enable or disable continuous output

- Press the [Func] key until the display shows "Cont".
- Press the [Print] key to access the selected continuous command.
- Press [Func] again to change the command from "cont 0" to "cont 1".
- Press the **[Print]** key to return to weighing.
- Continuous output can also be enabled from the RS-232 interface. See Section 6 on Communications with a Computer or Printer.

### "**cont 1**" Continuous Output is enabled

The value of the display will be sent to the RS-232 interface continuously. If the stability parameter is set to "**StAb 1**" the data will be sent when the weight is stable or unstable. If the stability parameter is "**StAb 0**" then only the stable readings will be sent continuously.

**EC TYPE APPROVAL**: For AFP-LA series, the balance will print only when it is stable, even if continuous output is enabled.

### "cont 0" Continuous Output is disabled

The value of the display will only be sent when the **[Print]** key is pressed or the print command (SI) is received over the RS-232 interface.

### 5.3.4 **dAtE** = Date, Time Printing Function

To enable or disable the printing of date and time using Adam Printer-

- Press the [Func] key until display shows "tlAtE".
- Press the [Print] key to enter the "tlAte" function.
- Press [Func] to change the parameter from "dAte 0" to "dAte 1".
- Press [Print] to set the parameter and return to normal operation.

### "**tlAtE 1**" = Date and time is enabled while printing

When the balance prints out information on the Adam Printer via the RS-232 interface, it will also instruct the printer to print the date and time with each reading. The date and time is set on the Adam Printer via instructions from a computer only, see printer manual.

"**tlAtE 0**" = The displayed weight only is printed without date and time.

### 5.4 ADDITIONAL FUNCTIONS

- Press the **[Tare]** key then press the **[Func]** key while "- - " is displayed to access the additional functions.
- The display will show "**PIECES**" and if **[Func]** is pressed again the other functions are shown after which the balance will return to weighing.
- To come out of the counting mode or % mode press [Tare] and then press [Func] while "- - - " is displayed.
- To return to weighing press [Tare] again.

### 5.4.1 **PIECES** = Parts Counting Function

A known sample of pieces can be used to set the balance to count a large quantity of parts. If a container is to be used then this should be tared in weighing mode first.

- When the balance displays "**PIECES**" press the [**Print**] button to enter the parts counting mode. The display will show a row of zeros with the first zero flashing.
- Use **[On/Off]** to move across and **[Func]** to increment the display to the number of samples that you will load to set the balance. (10 pieces is the minimum number of parts that should be used and the accuracy will increase if more pieces are used).
- Press [Print] and the display will ask to load the sample parts displaying "LOAd". Place these on the pan and press [Print] again.

- The balance will display "**ProcES**" until a stable value is found (**STAB** will be on) and then will show the number of parts entered as "**XX PCS**", where "**XX**" is the number of the item.
- More parts can now be added to count the required number.
- If the display shows "-Lo-" and then returns to weighing, it indicates that the sample was too small and must be increased.
- Once the sample value has been set, the balance will be in the parts counting mode.
- Removing the sample from the pan will show "O pcs"
- To count unknown quantity of the item, place those on the pan. The balance will display "**XX IJCS**" where "**XX**" is the no. of the item.
- To return to other additional functions, press [Tare] and then [Func] while "- - - " is displayed.
- To return to weighing press [Tare] again.

### 5.4.2 **PErc A** = Weighing to a known percentage by sample

A known weight can be set as 100% and then other weights can be measured in percentage form with respect to the sample weight.

- Enter the "**PErc A**" function and press the [**Print**] key. The display will show "**LoAd**".
- Load the sample to the pan and press [Print]. The display will show "ProcES" until a stable value is shown (STAB will be on) and then will display 100%.
- The sample mass can now be removed and other masses can be weighed. If the display shows "-Lo-"and then returns to weighing, it indicates that the sample was too small and must be increased.

The display will have a "%" indicator ON at the top right corner to indicate that the balance is currently in the percentage weighing mode.

### 5.4.3 **PErc b** = Weighing to a known percentage by numeric entry

A weight value can be numerically entered to set the display to 100% then other measurements can be made without noting the weight.

- Enter the "**PErc b**" function and press [**Print**]. The display will show a row of zero's.
- Use the [On/Off] and [Func] keys to enter a known weight value then press [Print]. The display will then show 0 % (STAB ZERO will be on).
- Other masses can now be loaded to equal the weight entered when 100% is displayed.

#### 5.4.4 **AUt0** = Autozero Function

The balance has an autozero function to automatically re-zero the balance. This function will reset the zero of the balance if the zero should drift from the initial zero condition.

The autozero function is normally enabled to ensure a stable zero condition. However some operations may be affected by enabling the autozero function.

Examples are filling applications where the material flows very slowly and also in case of evaporation, where the user tares the balance with the sample on the pan and is looking for the amount of material that might evaporate. In these conditions, the autozero may be disabled.

- To set this, enter the "AUtO " function and press [Print] to see the parameter chosen earlier.
- Press the [Func] key to select either AUt0 = 0 or AUt0 = 1.
   "AUt0 = 0" Auto zero function is enabled.
   "AUt0 = 1" Auto zero function is disabled.

**OIML TYPE APPROVAL**: For AFP-LA series, this function is not available, since the autozero can not be disabled at any time.

• Pressing [Print] will store the selected value. The balance will return to weighing.

<u>NOTE:</u> The following 3 functions **AC\_t**, **AC\_c** and **Pd\_d** are not applicable for AFP- L and AFP- LA series of balances..

5.4.5 **AC**\_t= Auto-calibrate by temperature enable

The AFP-LC balances have the ability to calibrate automatically when the ambient temperature changes a preset amount. The user has the option enabling or disabling this automatic calibration. Setting  $AC_t = 0$  enables the calibration,  $AC_t = 1$  disables the function.

- To set the parameter press the [Func] key to show "AC\_t".
- Press [Print] to see the parameter selected earlier.
- Press the [Func] key to select either AC\_t=0 or AC\_t=1.
   "AC\_t=0" Auto-calibrate function is enabled.
   "AC\_t=1" Auto-calibrate function is disabled.
- Press the [Print] key to return to weighing.

**OIML TYPE APPROVAL**: For AFP-LA series this function is not available, since the autocalibration can not be disabled at any time.

### 5.4.6 **AC\_c**= Auto-calibrate by time enable

The AFP-LC balances have the ability to calibrate automatically when the time since last calibration exceeds a preset amount. The time in hours is set in the service menu ranging from 2 - 8 hours, default 4 hours. The user has the option of enabling or disabling this automatic calibration.

- To set the parameter, press the [Func] key to show "AC\_C".
- Press [Print] to see the parameter selected earlier.
- Press the [Func] key to select either AC\_C = 0 or AC\_C = 1.
   "AC\_C = 0" Auto-calibrate function is enabled.
   "AC\_C = 1" Auto-calibrate function is disabled.
- Press the **[Print]** key to return to weighing.

**OIML TYPE APPROVAL**: For AFP-LA series this function is not available, since the autocalibration can not be disabled at any time.

### 5.4.7 **Pd\_d** = Brackets on last digits

- To set the parameter for AFP-LC, press [Func] to show "Pd\_d".
- Press [Print] to see the value selected earlier.
- Press the [Func] key to select either Pd\_d = 0 or Pd\_d = 1.

"Pd\_d = 0" No brackets printed on the last digit. "Pd\_d = 1" Brackets on last digits printed.

• Press [Print] to return to weighing.

**OIML TYPE APPROVAL**: For AFP-LA series this function is not available, since this function can not be disabled at any time.

### 5.4.8 **Con** = Number of of A/D Conversions required for stability

The balance will determine the results are stable when the A/D converter sends data that is nearly of the same value. The parameter "**Con**" is the number of results necessary to determine stability. The range of value is 1 to 5. A smaller value will signal the balance is stable quicker and a larger value will slow the time to achieve stability. This function is usually required when the balance has been set for printing when stable, see Section 5.3.2.

- To set the parameter, press the [Func] key to show "Con".
- Press [Print] to see the parameter.
- Press the [Func] key to select another value.
- Pressing the **[Print]** key will store the selected value and will return the balance to weighing.

### 5.4.9 **AvE**= Display Averaging Rate

Selects the required averaging rate for the display update.

- Press the **[Func]** key until **"AVE**" is displayed.
- Press [Print] to select the desired value.
- Press the **[Func]** key to return to weighing.

"**AVE 1**" = Fastest display rate for applications such as filling. "**AVE 3**" = Slowest display rate for applications such as animal weighing or unstable environment.

### **4.5.10 FIL** = Digital Filtering

Enables or disables the digital filtering used in unstable environments.

- Press the [Func] key until "FIL" is displayed.
- Press [Print] to see the value selected earlier.
- Press [Func] to select another value.

"**FIL 0**" = Digital filtering function is enabled.

- "**FIL 1**" = Digital filtering function is disabled.
- Press [Print] to return to weighing.

## 6. CALIBRATION

- For best accuracy the balance should be calibrated before use.
- The calibration should be executed after connecting the balance to the power supply for 1 hour and in case of any change in external operating conditions such as temperature, air pressure or location.

### 6.1 AFP-L CALIBRATION

- With no weight on the pan press the **[Cal]** key to begin calibration.
- For AFP-L series, the display will initially show "**noCAL**" and then "**LOAd**" followed by a value of the calibration weight to be placed on the pan. Place the suggested weight on the pan.
- The display will show "CAL" while the calibration is in progress.
- Once the calibration process is complete, the display will show "**unLoAd**". Remove the weight from the pan.
- The display will show a row of dashes and the balance will return to normal operation after calibration.
- To quit calibration at any point, press the **[Tare]** key. The balance will return to normal weighing.

### 6.2 AUTO-CALIBRATION

- Calibration is automatic using the internal calibration weight for AFP-LC and AFP-LA series of balances.
- To verify calibration with an external weight, first calibrate the balance then place the user's weight on the balance. Note the difference between the known value for the weight and the displayed value.
- If the auto-calibration is enabled (see section 5.4.5 and 5.4.6) the balance will calibrate without user intervention anytime the ambient temperature changes by more than a preset amount or when the number of hours since last calibration exceeds a preset figure.
- The balance will warn when calibration is required by displaying the "**°C**" symbol in the top right of the display window for one minute before calibration begins. This will allow the user to go to the auto-calibrate function (see section 5.4.5 and 5.4.6) to disable the calibration if it is not desirable at this time. The function must be enabled again if the auto-calibration is required at another time. This function will be reinstated if the balance is unplugged.

• If the user is using the balance and ignores the one minute warning then the balance will display "**unLOAd**" to tell the user to remove all weights from the pan so that calibration can proceed. Remove the weights and then the balance will begin calibration automatically. The balance is ready for use when the display returns to zero again.

**OIML TYPE APPROVAL**: For AFP-LA series, automatic and semi-automatic span adjustment is done with internal calibration mass only. It is operational after 7 minutes of switching the balance on, when the temperature changes by 3°C and on every 3 hours after switching on. This function can not be disabled by the user.

### 6.3 CALIBRATION REPORT

The balance will output information to assist the users to document the calibration of the balance. The balance will calibrate and then print a record of the calibration.

#### Procedure

- Press the **[Tare]** and the **[Cal]** keys together. The balance will display "**rEPort**" and proceed with the calibration routine as above (See 6.1).
- After calibration, the weight must be loaded again when the balance shows "rEPort", "LoAd" and then followed by the recommended weight. The report will be printed if attached to a printer. Remove the load when "unLoAd" is displayed. The display will show a row of dashes and the balance will return to normal weighing.
- If the printer is an Adam printer that includes the time and date function, these items will also be on the record, otherwise only the balance data will be printed.

```
DATE 2004.05.29
TIME 15:29
CALIBRATION REPORT
FACTORY NUMBER 0120432
PROGRAM NUMBER LSr 507
CALIBRATION MASS 160.2364 g
MEASURED MASS 160.2362 g
DIFFERENCE MASS - 0.0002 g
SIGNATURE
```

### 6.4 CALIBRATION VERIFICATION

The balance will display the difference between the weight measured for the calibration mass and the value stored in memory for the calibration mass. This allows a quick verification of the calibration of the balance.

- Press [Tare] and [Func] together.
- The balance displays "**control**", "**LoAd**" and asks for the recommended weight. Place the required calibration weight. It will display "**control**" and after sometime will display the difference between the measured weight and the ideal value for the weight, i.e. "-d.0003".
- If the value is unacceptable, the balance should be calibrated again.
- Press [Tare]. The display will show "**unLoAd**" and the balance will return to normal weighing.

### 7. COMMUNICATION WITH A COMPUTER/PRINTER

The AFP balances can be connected to a printer or computer through the RS-232 interface. Press the **[Print]** key to transmit weighing data (value and unit of mass) to a computer or printer (RS-232C).

#### 7.1 PARAMETER

The interface parameters are:

4800 Baud (default) adjustable from 300 to 9600 8 data bit No parity 1 stop bit

### 7.2 CONNECTION

#### Output Connector: 9 pin D-subminiature plug

| Pin 2, | Data to the balance   |
|--------|-----------------------|
| Pin 3, | Data from the balance |
| Pin 5, | Signal Ground         |

Handshaking is not implemented.

**OIML TYPE APPROVAL**: For AFP-LA series, the display and the RS-232 output is marked with brackets on the least significant digit. For example-

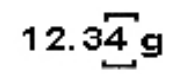

### 7.1.3 Input Commands Format

The balance can be controlled with the following commands. The commands must be sent in upper case letters, i.e. " $\mathbf{T}$ " not " $\mathbf{t}$ ". The balance will send the message ES if it does not understand a command that is sent to it.

| T <cr><lf></lf></cr>  | The uppercase <b>T</b> will tare the balance. This is the same as pressing the <b>[Tare]</b> key.                                                    |
|-----------------------|----------------------------------------------------------------------------------------------------|
| S <cr>lf</cr>         | It sends the weight over the RS-232 interface when the criteria for the interface functions are met. (See section 5.3)                               |
| SI <cr><lf></lf></cr> | The SI command will cause the weight to be transmitted over the RS-<br>232 interface instantly. This is the same as pressing the <b>[Print]</b> key. |
| C1 <cr><lf></lf></cr> | Send the C1 command to enable continuous output, equivalent to "cont 1"                                                                              |
| C0 <cr><lf></lf></cr> | Send the C0 command (c-zero not C-o) to disable continuous output, same as " <b>CONT 0</b> "                                                         |
| S1 <cr><lf></lf></cr> | Send the S1 command to print whether the balance is stable or not, equivalent to " <b>StAb 1</b> "                                                   |
| S0 <cr><lf></lf></cr> | Send the S0 command to print only when the balance is stable, equivalent to " <b>StAb 0</b> "                                                        |

**NOTE:** Continuous output is not recommended when a printer is connected as often the printers cannot keep up with the speed of data sent from the RS-232 interface. The RS-232 will print about 3 lines per second at the fastest baud rate (9600 baud).

### 8. SPECIFIC GRAVITY

The balances have the ability to determine the specific gravity of a solid or a liquid using the Specific Gravity Kit available from Adam Equipment. This kit gives you the parts, necessary to convert the balance to determine the specific gravity. These parts include a special sample holder to replace the pan, supports for the liquid, a beaker, thermometer and precision float. The kit also has special software that the operator can use to determine the specific gravity directly using the balance.

If the software has been installed then the following commands are available. If the software has not been installed, contact Adam Equipment or your dealer for details.

### 8.1 -CO- SPECIFIC GRAVITY FOR SOLIDS

This function and the specific gravity for liquids function are normally used with the Specific Gravity Kit that is an option for the AFP balances.

To enter the specific gravity determination program for solids-

- Press the **[Tare]** key so that the display shows a row of dashes.
- Then press the [Func] key to display -CO-.
- Next press the [Print] key.
- Follow the instruction supplied with the Specific Gravity Kit.

### 8.2 -LI- SPECIFIC GRAVITY FOR LIQUIDS

This function is similar to the specific gravity for solids function, except it is designed to measure the density of liquids.

To enter the specific gravity determination program for liquids-

- Press the **[Tare]** key so that the display shows a row of dashes.
- Then press the [Func] key to display -LI-.
- Next press the [Print] key.

### Follow the instructions supplied with the Specific Gravity Kit.

### 9. BELOW BALANCE WEIGHING

The AFP balances have the capability of below balance weighing if required. This feature is convenient for measuring Density of the material that is too large for the Density Determination Kit to deal with. It is also useful when weighing samples in a chamber or samples those are not wise to use on top of the balances, for example highly magnetic materials.

### 10. ERROR MESSAGES

| null     | This error message is displayed when the initial weight on the pan is too<br>small for the balance to operate correctly. Make sure the pan is correctly<br>installed before turning on the balance. If the message is still shown after<br>applying power, the weighing mechanism might be damaged. |
|----------|----------------------------------------------------------------------------------------------------|
| FULL2    | This message is shown when the weight on the pan exceeds the capacity of the balance. Remove the weight to avoid damage to the electronics.                                                                                                    |
| - tArE . | It is displayed if the weight on the pan is too low while in the percentage mode. Use a proper sample. Also make sure the pan is installed correctly.                                                                                                    |

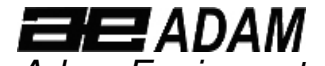

Adam Equipment ADAM EQUIPMENT, BOND AVENUE, DENBIGH EAST INDUSTRIAL ESTATE,

MILTON KEYNES, MK1 1SW, U.K. Tel: (01908) 274545

Fax: (01908) 641339

Intl Fax: -44 1908 641339

Intl Tel: -44 1908 -274545 E-Mail Address: info@Adameguipment.co.uk

| CE | Declaration of Conformity<br>Konformitätserklärung<br>Déclaration de Conformité | Verklaring van overeenstemming<br>Dichiarazione di Conformità<br>Declaración de Conformidad |  |
|----|---------------------------------------------------------------------------------|---------------------------------------------------------------------------------------------|--|
|----|---------------------------------------------------------------------------------|---------------------------------------------------------------------------------------------|--|

The non-automatic weighing instrument Die nichtselbsttätigen Waage

L'instrument de pesage à fonctionnement non automatique

Het niet -automatische weegwerktuig Strumento per pesatura non automatico Imstrumento para pesaje non automatico

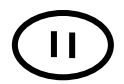

| Manufacturer :                                                                                                    | Adam Equipment<br>Co. Ltd.                                                                  |
|----------------------------------------------------------------------------------------------------|---------------------------------------------------------------------------------------------|
| Туре:                                                                                                    | AFP xxLA                                                                                    |
| No of the EC type-approval certificate:                                                                                                    | T6375                                                                                       |
| Corresponds to the production moc<br>described in the EC type-approv<br>certificate and to the requirements<br>the Council Directive 90/384/EEC a<br>amended and to the requirements of the<br>following EC Directives: |                                                                                             |
| 73/23/EEC                                                                                                    | Electrical equipment<br>for use within certain<br>voltage limits (Low<br>Voltage Directive) |
| 89/336/EEC                                                                                                    | Electromagnetic compatibility                                                               |
| This declaration<br>accompanied<br>Conformity issue                                                                                                    | n is only valid when<br>by a Certificate of<br>d by a Notified Body.                        |

| Fabrikant :                                                                                          | Adam Equipment<br>Co. Ltd.                                                                              |
|----------------------------------------------------------------------------------------------------|----------------------------------------------------------------------------------------------------|
| Туре:                                                                                                | AFP xxLA                                                                                                |
| Nummer van de<br>Verklarling van<br>EG-<br>typegoedkeuring                                           | T6375                                                                                                   |
| Conform met het r<br>de verklaring van<br>en met de voorsch<br>90/384/EEC zoals<br>volgende EG richt | model beschreven in<br>EG-typegoedkeuring<br>nriften van EG richtlijn<br>gewijzigd en met de<br>lijnen: |
| 73/23/EEC                                                                                            | Laagspanning<br>richtlijn                                                                               |
| 89/336/EEC                                                                                           | EMC richtlijn                                                                                           |
| Deze verklaring is<br>met een<br>overeenstemming<br>bevoegde instantio                               | s alleen geldig samen<br>verklaring van<br>afgegeven door een<br>e.                                     |

| Typ:AFP xxLANr. de EG-<br>Bauartzulassung:T6375Entspricht dem in der Bescheinigung über die<br>Bauartzulassung beschriebenen Baumuster,<br>sowie den Anforderungen der EG-Richtlinie<br>90/384/EWG in der jeweils geltenden<br>Fassung und den Anforderungen folgender<br>EG-Richtlinien:73/23/EWGElektrische Betriebsmittel<br>zur Verwendung innerhalb<br>bestimmter<br>(Niederspannungsrichtlinie)89/336/EWGElektromagnetische<br>VerträglichkeitDiese Erklärung gilt nür in verbindung mit<br>einer Konformitätsbescheinigung einer<br>benannten Stelle                                              | Hersteller :                                                                                                    |                                       | Adam Equipment Co.<br>Ltd.                                                          |  |
|----------------------------------------------------------------------------------------------------|----------------------------------------------------------------------------------------------------|---------------------------------------|-------------------------------------------------------------------------------------|--|
| Nr. de EG-<br>Bauartzulassung:       T6375         Entspricht dem in der Bescheinigung über die<br>Bauartzulassung beschriebenen Baumuster,<br>sowie den Anforderungen der EG-Richtlinie<br>90/384/EWG in der jeweils geltenden<br>Fassung und den Anforderungen folgender<br>EG-Richtlinien:         73/23/EWG       Elektrische Betriebsmittel<br>zur Verwendung innerhalb<br>bestimmter<br>(Niederspannungsrichtlinie)         89/336/EWG       Elektromagnetische<br>Verträglichkeit         Diese Erklärung gilt nür in verbindung mit<br>einer Konformitätsbescheinigung einer<br>benannten Stelle | Тур:                                                                                                    |                                       | AFP xxLA                                                                            |  |
| Entspricht dem in der Bescheinigung über die<br>Bauartzulassung beschriebenen Baumuster,<br>sowie den Anforderungen der EG-Richtlinie<br>90/384/EWG in der jeweils geltenden<br>Fassung und den Anforderungen folgender<br>EG-Richtlinien:73/23/EWGElektrische Betriebsmittel<br>zur Verwendung innerhalb<br>bestimmter<br>(Niederspannungsrichtlinie)89/336/EWGElektromagnetische<br>VerträglichkeitDiese Erklärung gilt nür in verbindung mit<br>einer Konformitätsbescheinigung einer<br>benannten Stelle                                                                                             | Nr. de EG-<br>Bauartzulassung:                                                                                                    |                                       | T6375                                                                               |  |
| 73/23/EWG       Elektrische Betriebsmittel<br>zur Verwendung innerhalb<br>bestimmter<br>(Niederspannungsrichtlinie)         89/336/EWG       Elektromagnetische<br>Verträglichkeit         Diese Erklärung gilt nür in verbindung mit<br>einer Konformitätsbescheinigung einer<br>benannten Stelle                                                                                                    | Entspricht dem in der Bescheinigung über die<br>Bauartzulassung beschriebenen Baumuster,<br>sowie den Anforderungen der EG-Richtlinie<br>90/384/EWG in der jeweils geltenden<br>Fassung und den Anforderungen folgender<br>EG-Richtlinien: |                                       |                                                                                     |  |
| 89/336/EWG Elektromagnetische<br>Verträglichkeit<br>Diese Erklärung gilt nür in verbindung mit<br>einer Konformitätsbescheinigung einer<br>benannten Stelle                                                                                                    | 73/23/EWG                                                                                                    | Elek<br>zur<br>best<br>(Nie           | trische Betriebsmittel<br>Verwendung innerhalb<br>immter<br>derspannungsrichtlinie) |  |
| Diese Erklärung gilt nür in verbindung mit<br>einer Konformitätsbescheinigung einer<br>benannten Stelle                                                                                                    | 89/336/EWG                                                                                                    | Elektromagnetische<br>Verträglichkeit |                                                                                     |  |
|                                                                                                    | Diese Erklärung gilt nür in verbindung mit<br>einer Konformitätsbescheinigung einer<br>benannten Stelle                                                                                                    |                                       |                                                                                     |  |

| Produttore                                                                                                    |                                                                                                   | Adam Equipment Co.<br>Ltd. |  |
|----------------------------------------------------------------------------------------------------|---------------------------------------------------------------------------------------------------|----------------------------|--|
| Modello:                                                                                                    |                                                                                                   | AFP xxLA                   |  |
| N. di certificato di<br>approvazione di tipo<br>CE                                                                                                    |                                                                                                   | T6375                      |  |
| Conforme al modello di produzione descritto<br>nel certificato di approvazione de tipo CE e<br>secondo le richieste CE direttivo 90/384/CEE<br>come modificato e secondo le rechieste della<br>sequente directive CE |                                                                                                   |                            |  |
| 73/23/EWG                                                                                                    | Strumenti elettrici per uso<br>entro certi limiti di voltaggio (<br>Directivo di voltaggio basso) |                            |  |
| 89/336/EWG                                                                                                    | Compatibilita<br>electromagnetico                                                                 |                            |  |
| Questa dichiarazione e valida solamente se<br>accompagniato da un certificato di conformita<br>relaciato da un ente riconosciuto.                                                                                    |                                                                                                   |                            |  |

| Fabricant :                                                                                                    |                                                                                                    | Adam Equipment Co. Ltd.      |  |  |
|----------------------------------------------------------------------------------------------------|----------------------------------------------------------------------------------------------------|------------------------------|--|--|
| Туре:                                                                                                    |                                                                                                    | AFP xxLA                     |  |  |
| N° du certificate<br>d'approbation CE<br>de type:                                                                                                    |                                                                                                    | T6375                        |  |  |
| Correspond au modèle décrit dans le certificat<br>d'approbation CE de type, aux exigences de la<br>directive 90/384/CEE modifiée et aux exigences<br>des directives CE suivantes: |                                                                                                    |                              |  |  |
| 73/23/CEE                                                                                                    | Matériel électrique pour utilisation<br>dans des limites de tension<br>définies (Directive Basse Tension) |                              |  |  |
| 89/336/CEE                                                                                                    | Com                                                                                                    | patibilité électromagnétique |  |  |
| Cette déclaration est seulement valide quand elle                                                                                                    |                                                                                                    |                              |  |  |

est accompagniée par un Certificat de Conformité délivré par un Organisme Notifié.

| Fabricante                                                                                                    |                                                                                                    | Adam Equipment Co. Ltd.      |  |
|----------------------------------------------------------------------------------------------------|----------------------------------------------------------------------------------------------------|------------------------------|--|
| Tipo:                                                                                                    |                                                                                                    | AFP xxLA                     |  |
| Numaro del<br>certificado de<br>aprobacion de tipo<br>CE:                                                                                                    |                                                                                                    | T6375                        |  |
| Conforme al modello di producion descrito nel<br>certificado di aprobacion del tipo CE e segun los<br>requisitos del CE diretiva 90/384/CEE como<br>modificato e segun los requisitos della siguiente<br>diretive CE : |                                                                                                    |                              |  |
| 73/23/CEE                                                                                                    | Instrumentos electricos para uso<br>dentro cierti limites del voltaje<br>(Diretivo di voltaie baio) |                              |  |
| 89/336/CEE                                                                                                    | Com                                                                                                 | patibilidad electromagnetico |  |
| Esta declaracion es valida solamente si accompagniato a un certificado da conformidad emitida par un organismo notificado.                                                                                             |                                                                                                    |                              |  |

Signature Unterschrift Signature Handtekening Firma Firma

J.S. Cumbach

Datum Date Datum Date Fache

Date

27 January 2004

Technical Manager

**ADAM EQUIPMENT** is an ISO 9001:2000 certified global organisation with more than 30 years experience in the production and sale of electronic weighing equipments. Products are sold through a world wide distributor network -supported from our company locations in the UK, USA and SOUTH AFRICA. The company and their distributors offer a full range of Technical Services such as on site and workshop repair, preventative maintenance and calibration facilities.

**ADAM**'s products are predominantly designed for the Laboratory, Educational, Medical and Industrial Segments. The product range can be classified as follows:

- Analytical and Precision Laboratory Balances
- Top Loading Balances for Educational establishments
- Counting Scales for Industrial and Warehouse applications
- Digital Weighing/Check-weighing Scales
- High performance Platform Scales with extensive software features including parts counting, percent weighing etc.
- Digital Electronic Scales for Medical use
- Retail Scales for price computing

|                                    | -                                                                                                    |
|------------------------------------|----------------------------------------------------------------------------------------------------|
| Adam Equipment Inc.                | Adam Equipment S.A. (Pty) Ltd.                                                                                                    |
| 26, Commerce Drive                 | P.O. Box 1422                                                                                                    |
| Danbury, CT                        | Kempton Park 1620                                                                                                    |
| 06810                              | Johannesburg                                                                                                    |
| USA                                | Republic of South Africa                                                                                                    |
| Phone: +1 203 790 4774             | Phone +27 (0)11 974 9745                                                                                                    |
| Fax: +1 203 792 3406               | Fax: +27 (0)11 392 2587                                                                                                    |
| e-mail:<br>sales@adamequipment.com | e-mail:<br><u>sales@adamequipment.co.za</u>                                                                                                    |
|                                    | Adam Equipment Inc.<br>26, Commerce Drive<br>Danbury, CT<br>06810<br>USA<br>Phone: +1 203 790 4774<br>Fax: +1 203 792 3406<br>e-mail:<br>sales@adamequipment.com |

© Copyright by Adam Equipment Co. Ltd. All rights reserved. No part of this publication may be reprinted or translated in any form or by any means without the prior permission of Adam Equipment.

Adam Equipment reserves the right to make changes to the technology, features, specifications and design of the equipment without notice.

All information contained within this publication was to the best of our knowledge timely, complete and accurate when issued. However, we are not responsible for misimpressions which may result form the reading of this material.

The latest version of this publication can be found on our Website.

#### Visit us at www.adamequipment.com

© Adam Equipment Company 2004